## オンライン診療用アプリ「YaDoc」の設定方法

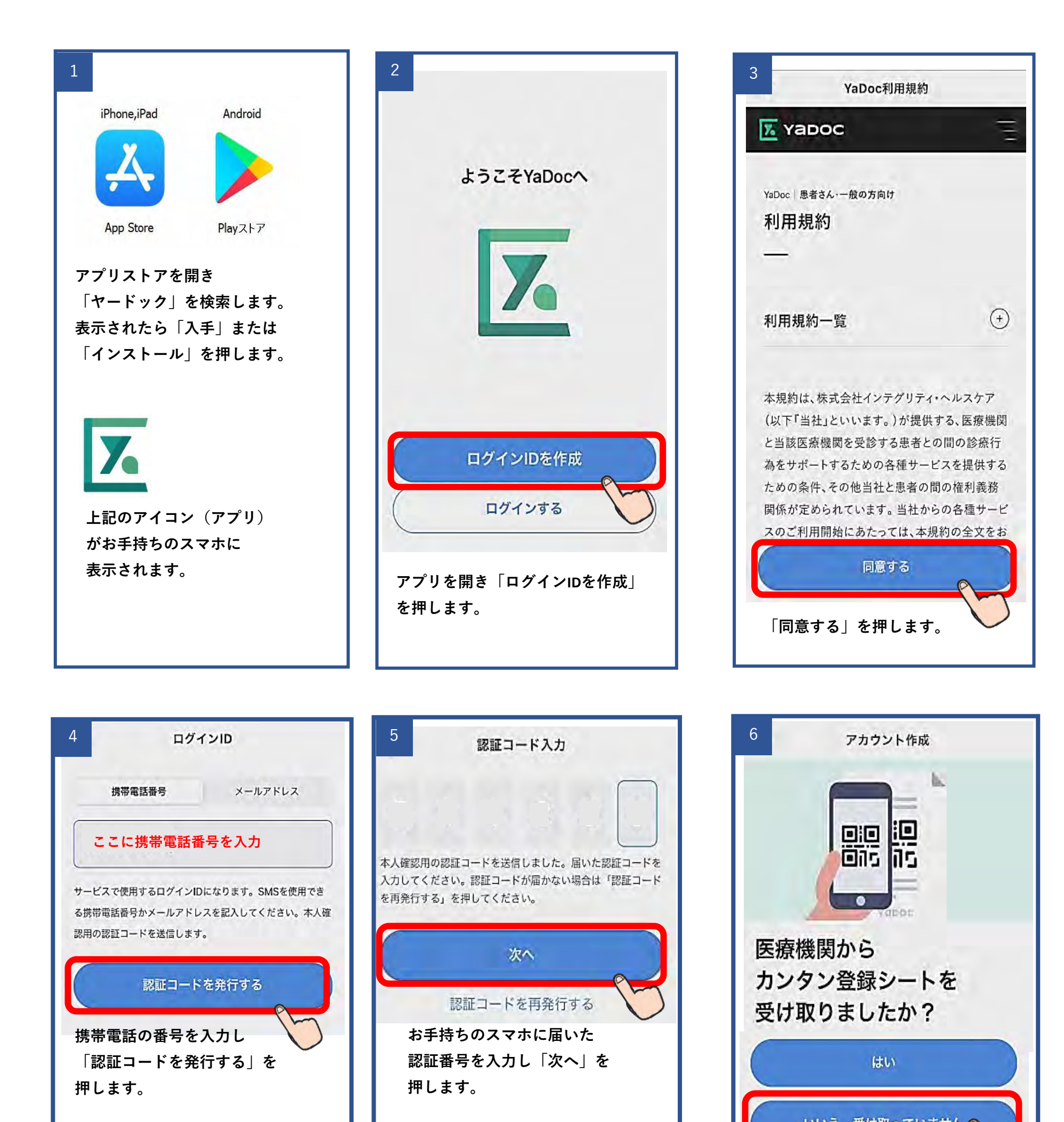

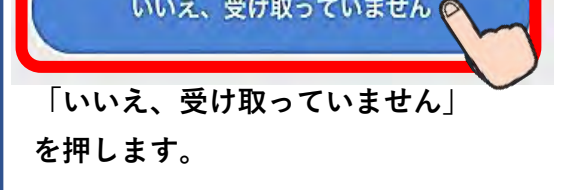

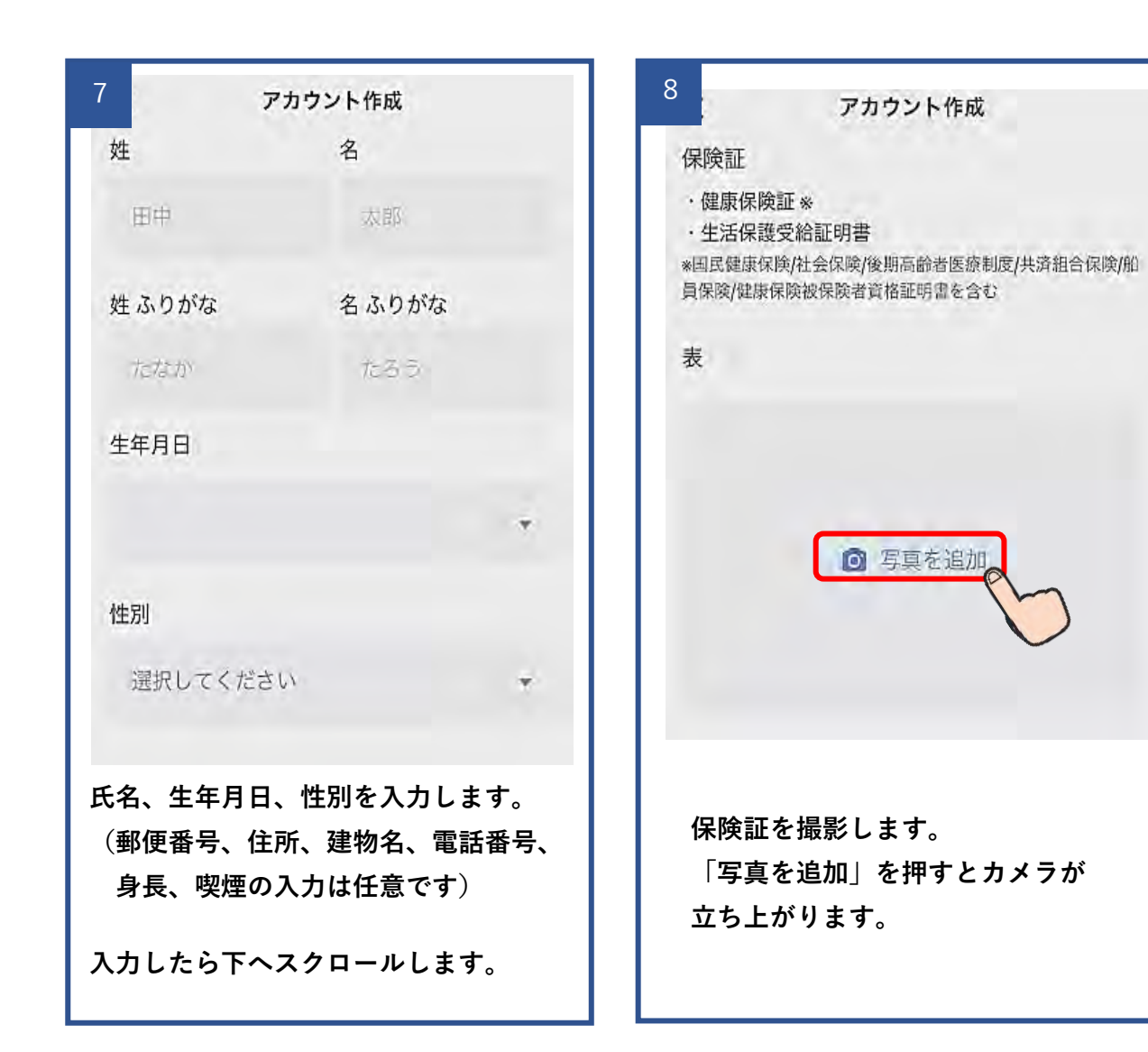

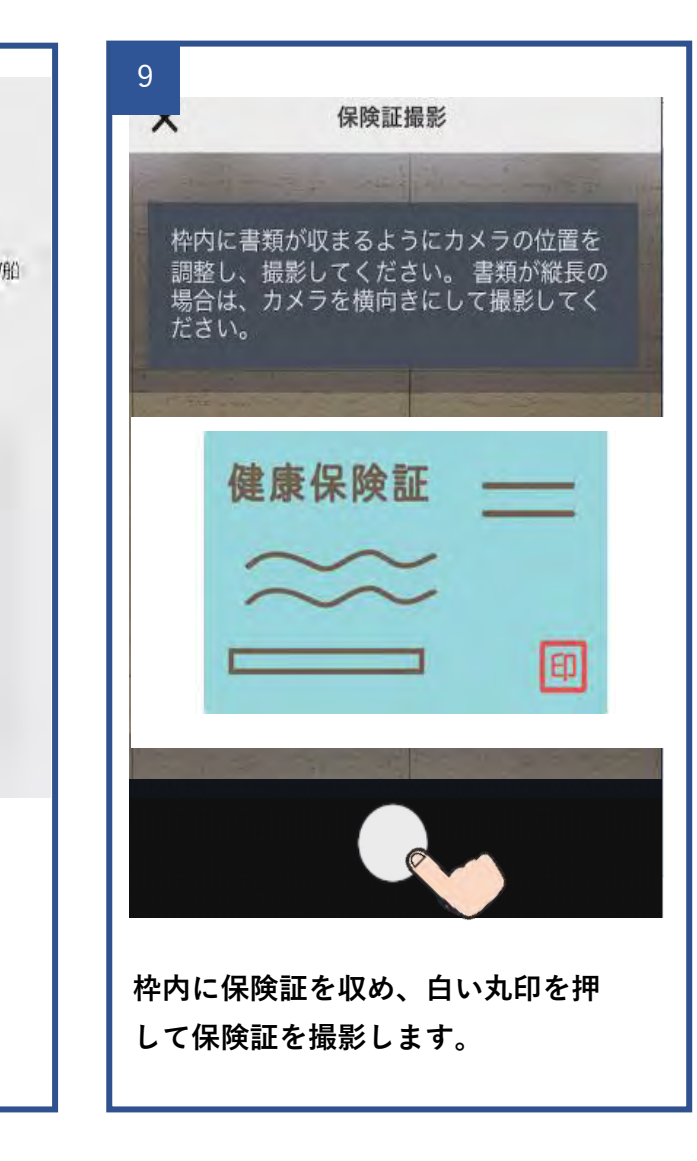

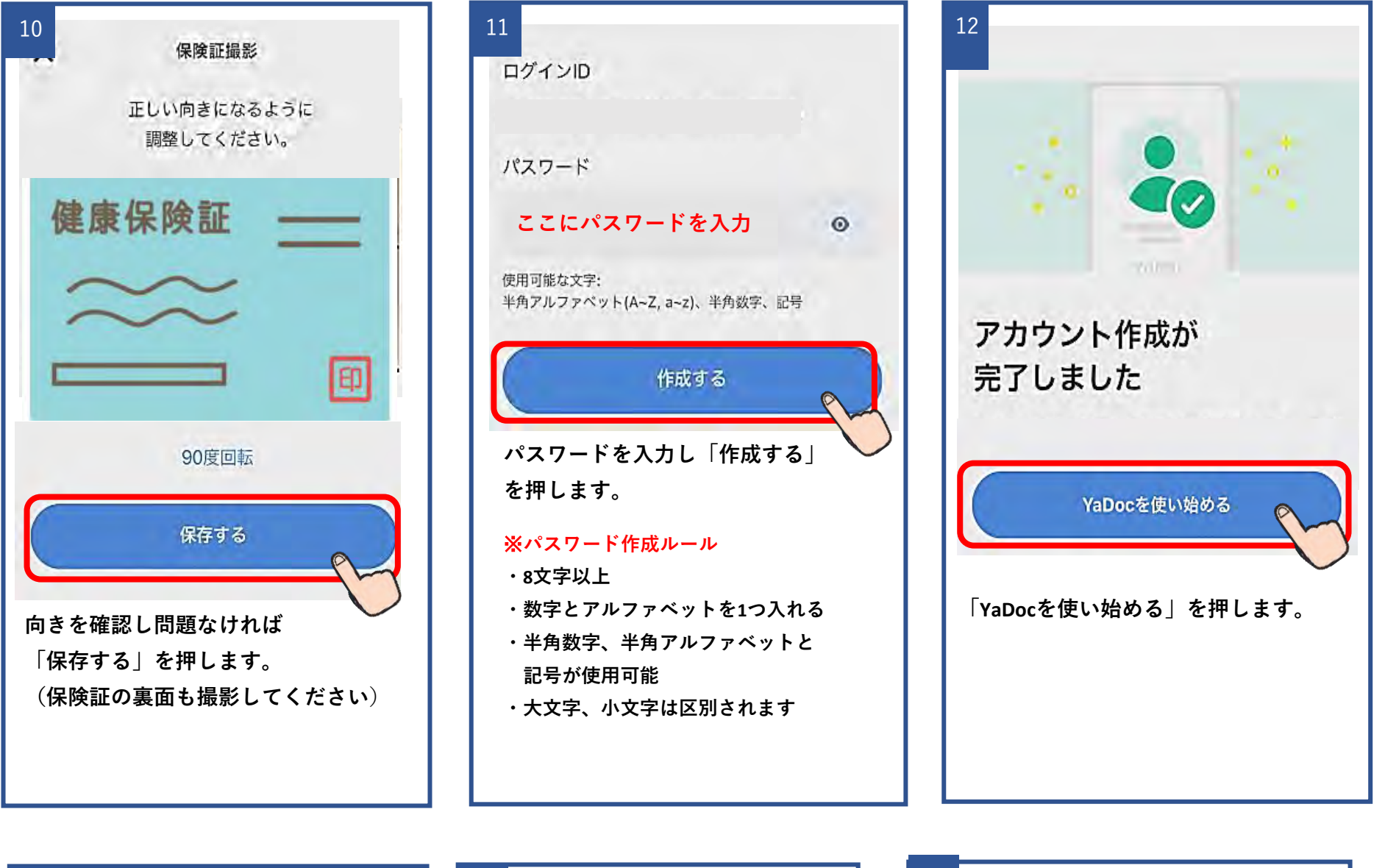

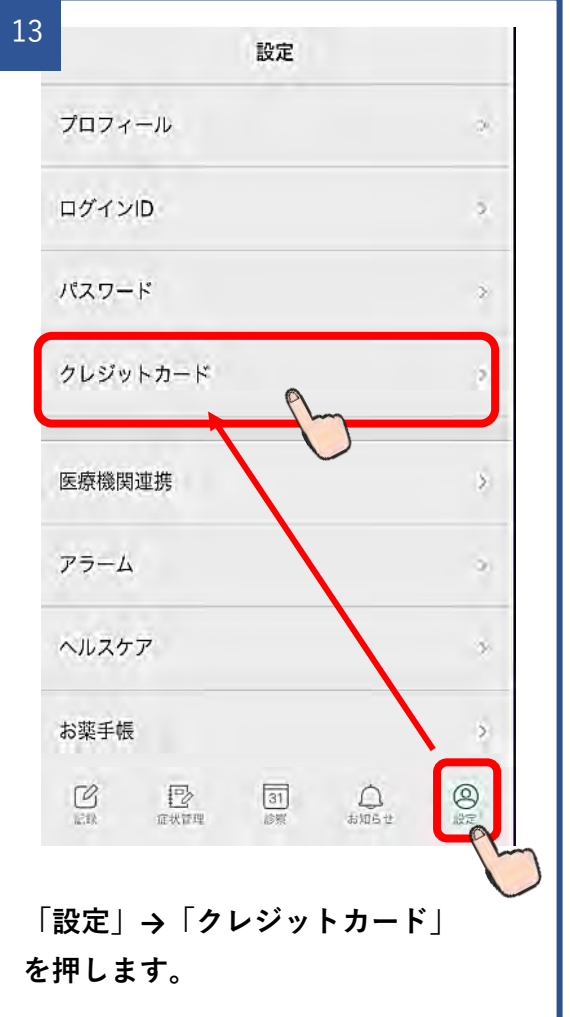

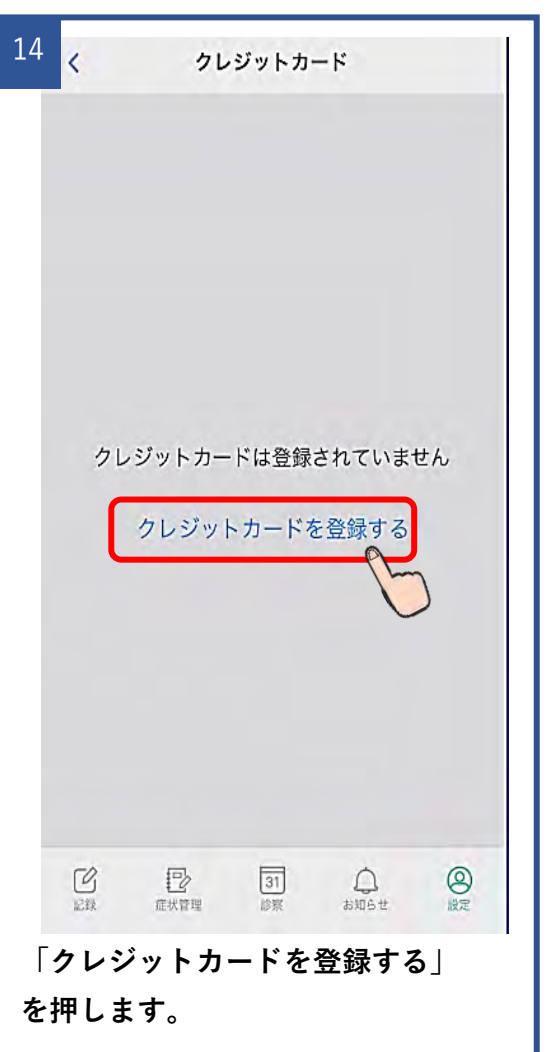

| 15               |        |             |
|------------------|--------|-------------|
| 13               | ×      | カードの登録      |
|                  |        |             |
|                  | カード番号  |             |
|                  |        | are a start |
|                  |        |             |
|                  | 名義     |             |
|                  |        |             |
|                  |        |             |
|                  | 有効期限   |             |
|                  |        |             |
|                  | 6. H   |             |
|                  | セキュリティ | -1-6        |
|                  |        |             |
|                  |        |             |
|                  |        |             |
| 室録する             |        |             |
|                  |        |             |
| カード情報を入力し「登録する」を |        |             |
| 押します。            |        |             |
|                  |        |             |
|                  |        |             |

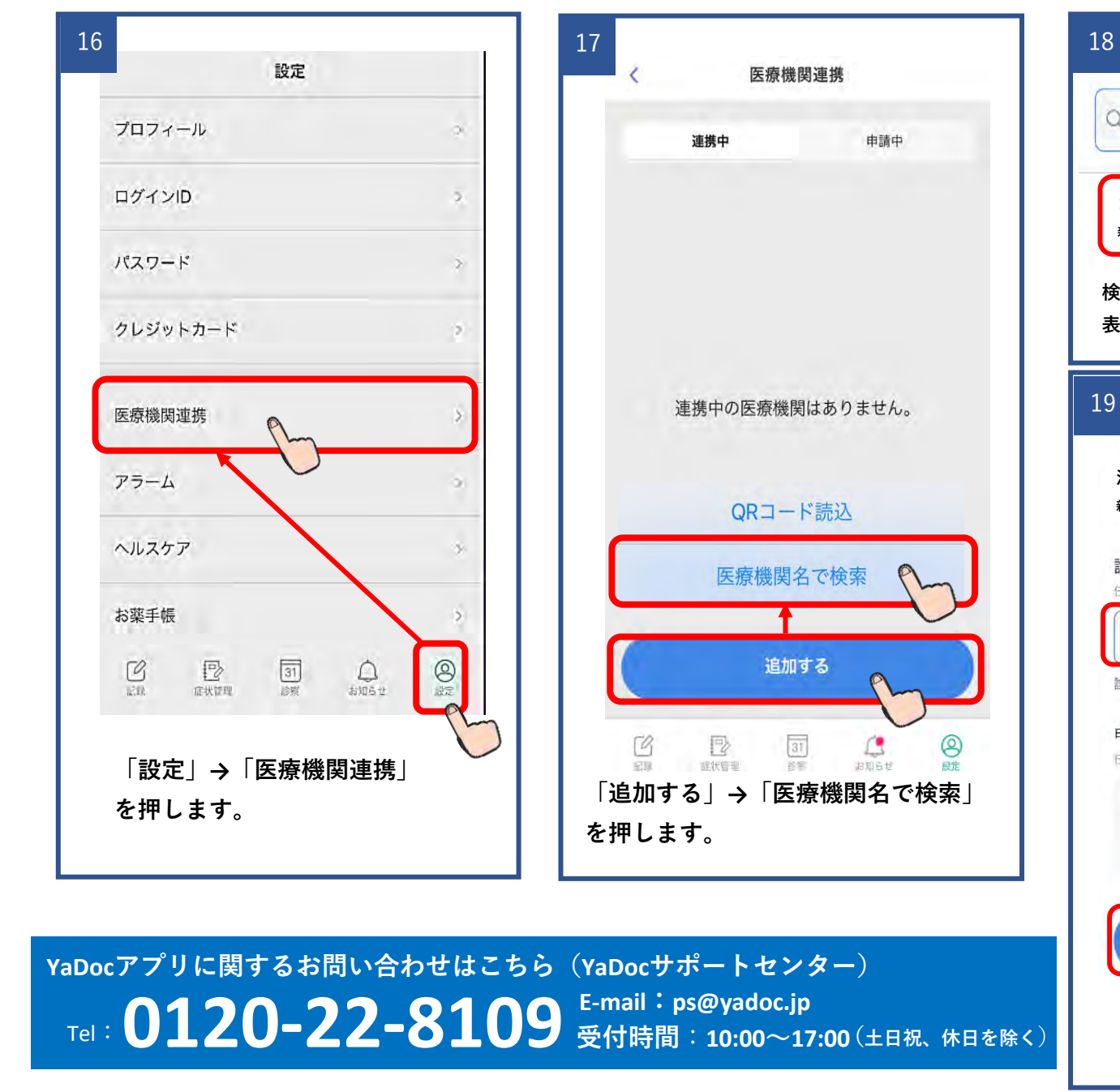

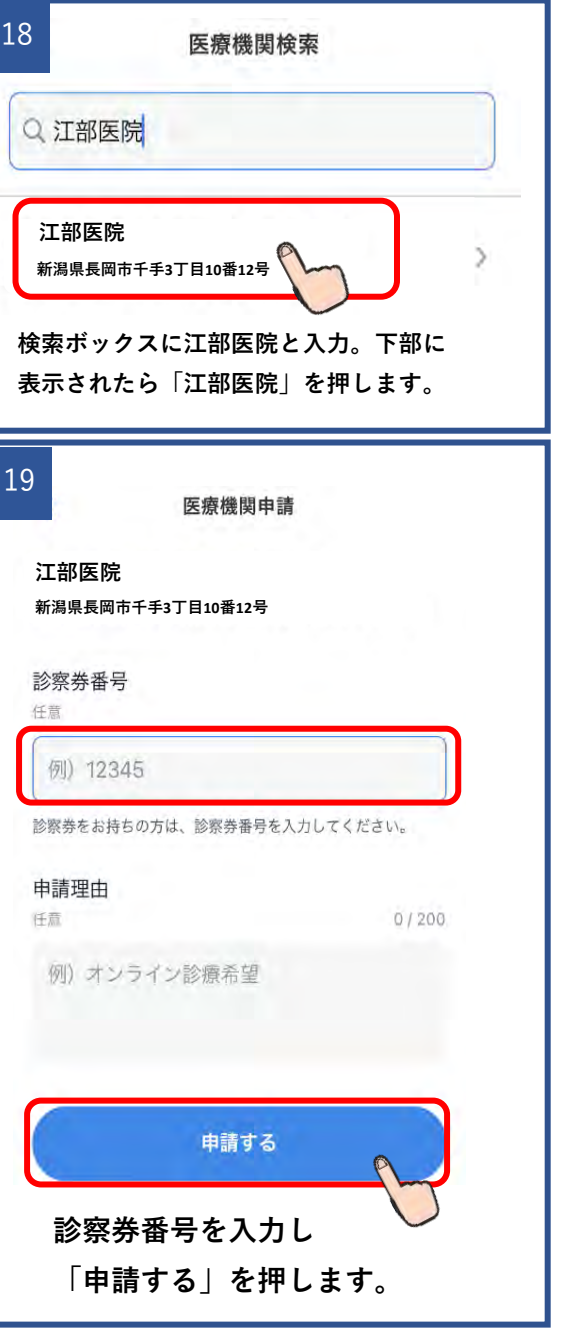

以上で設定は終了です